## ALLEGATO 2 PRENOTAZIONE DEI COLLOQUI (Istruzioni per le famiglie)

Accedere tramite Classroom al corso del docente con il quale si vuole avere il colloquio.

Cliccare sul link che consente di accedere al calendario per la prenotazione dei colloqui scuola/famiglia.

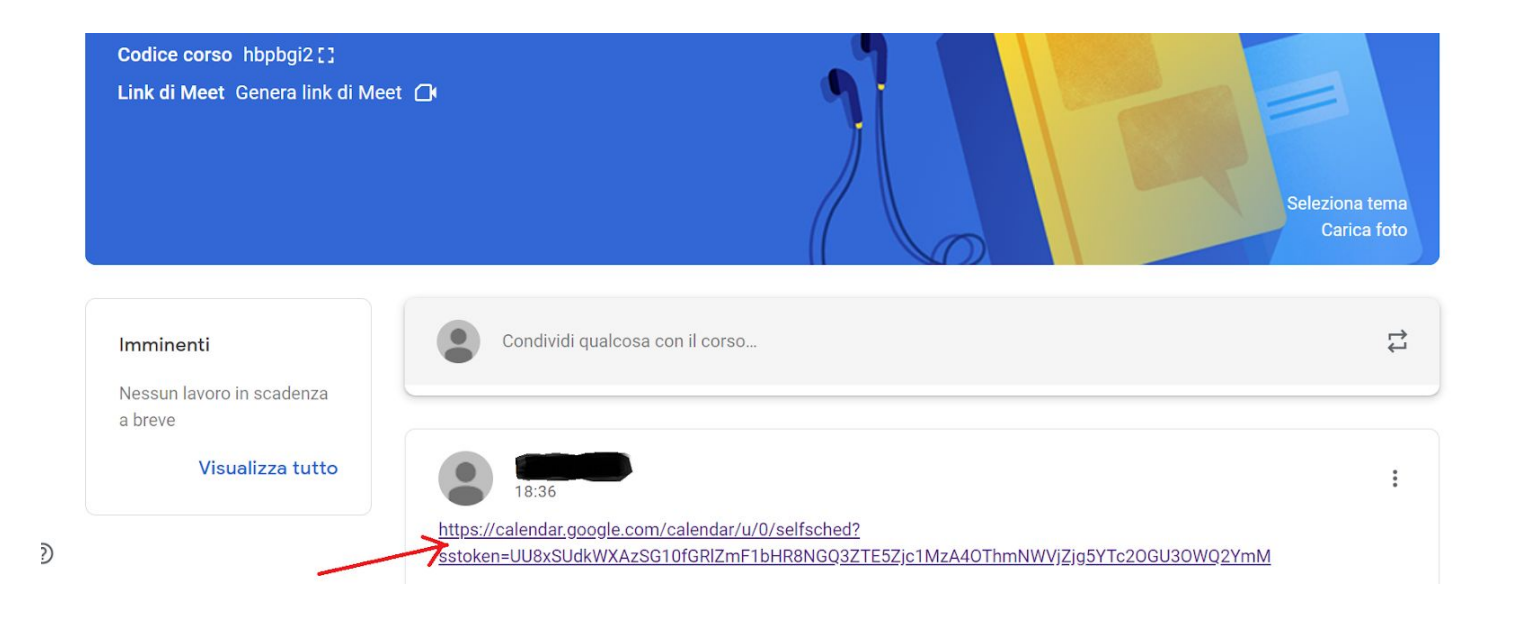

Si aprirà la pagina del calendario appuntamenti.

Posizionarsi sullo "spazio libero" con l'orario in cui si intende prenotare.

| Oggi 🚺 8 – 14 nov 2020 Giorno Settimana |          |          |           |           |           |           |                                       |
|-----------------------------------------|----------|----------|-----------|-----------|-----------|-----------|---------------------------------------|
|                                         | dom 11/8 | lun 11/9 | mar 11/10 | mer 11/11 | gio 11/12 | ven 11/13 | sab 11/14                             |
| 2PM                                     |          |          |           |           |           |           |                                       |
|                                         |          |          |           |           |           |           | Î                                     |
|                                         |          |          |           |           |           |           |                                       |
| 3PM                                     |          |          |           |           |           |           |                                       |
|                                         |          |          |           |           |           |           |                                       |
| 4PM                                     |          |          |           |           |           |           |                                       |
|                                         |          |          |           |           |           |           |                                       |
| 5PM                                     |          |          |           |           |           |           |                                       |
|                                         |          |          |           |           |           |           |                                       |
| 6PM                                     |          |          |           |           |           |           |                                       |
|                                         |          |          |           |           |           |           |                                       |
| 7PM                                     |          |          |           |           |           |           |                                       |
|                                         |          |          |           |           |           |           |                                       |
| 9784                                    |          |          |           |           |           |           | (Senza titolo)                        |
| 0FM                                     |          |          |           |           |           |           | (Senza titolo)                        |
|                                         |          |          |           |           |           |           | sab, 14 novembre, 8:00PM - 8:15P      |
| 9PM                                     |          |          |           |           |           |           |                                       |
|                                         |          |          |           |           |           |           |                                       |
| 10PM                                    |          |          |           |           |           |           |                                       |
|                                         |          |          |           |           |           |           |                                       |
| 11PM                                    |          |          |           |           |           |           |                                       |
|                                         |          |          |           |           |           |           | · · · · · · · · · · · · · · · · · · · |
|                                         |          |          |           |           |           |           |                                       |

Apparirà una finestra nella quale scrivere **SOLTANTO** i seguenti dati: **Cosa**: Nome Cognome Alunno, Classe (per la secondaria) **NON È NECESSARIO** scrivere altro. È invece fondamentale premere su "**SALVA**".

| Google calendar<br>Fai clic su uno spazio per appuntamento aperto<br>elimina l'evento dal tuo calendario. | per registrarti. Se non ci sono spazi c | docs.google.com<br>disponibili, prova un intervallo di tempo | diverso. Per annullare uno spazi                                      | o per appuntamento ch     | e hai già fissato, esci da | questa pagina | 3 0  |
|----------------------------------------------------------------------------------------------------|-----------------------------------------|--------------------------------------------------------------|-----------------------------------------------------------------------|---------------------------|----------------------------|---------------|------|
| Oggi 💽 8 – 14 nov 2020                                                                                    |                                         |                                                              |                                                                       |                           |                            | Aggiorna      | G    |
| dom 11/8                                                                                                  | lun 11/9 m                              | ar 11/10 mer 11/11                                           | gio 11/12                                                             |                           | ven 11/13                  | 52            | ib 1 |
| .2PM                                                                                                    | Fissa un appu                           | ntamento                                                     |                                                                       | ×                         |                            |               |      |
| 3PM<br>4PM                                                                                                | Cosa<br>Quando                          | sab, 14 novembre, 7:45PM – 8:00PM                            | Suggerimento: Puoi<br>personalizzare i detta<br>dell'evento dopo avei | i<br>agli<br>rlo salvato. |                            |               |      |
| SPM                                                                                                    | Chi                                     |                                                              |                                                                       |                           |                            |               |      |
| 6PM                                                                                                    | Descrizione                             |                                                              |                                                                       |                           |                            |               |      |
| IPM SPM                                                                                                   | _                                       | Salva Annulla                                                |                                                                       |                           |                            | (Senza        | ti   |
| SPM                                                                                                    | 1                                       |                                                              |                                                                       | _                         |                            | (Senza        | ti   |

## L'appuntamento viene salvato.

| Google calendar<br>Fai clic su uno spazio per appuntam<br>elimina l'evento dal tuo calendario. | ento aperto per registrarti. Se non | ci sono spazi disponibili, prova | un intervallo di tempo diverso                            | b. Per annullare uno spazio per appun | tamento che hai già fissato, esci d |
|------------------------------------------------------------------------------------------------|-------------------------------------|----------------------------------|-----------------------------------------------------------|---------------------------------------|-------------------------------------|
| 0ggi 8 – 14 nov 2020                                                                           | lun 11/9                            | mar 11/10                        | mer 11/11                                                 | aio 11/12                             | ven 11/13                           |
| 2PM                                                                                            |                                     |                                  |                                                           |                                       |                                     |
| 3PM                                                                                            |                                     |                                  |                                                           |                                       |                                     |
| 4PM                                                                                            |                                     |                                  |                                                           |                                       |                                     |
| SPM                                                                                            |                                     | Fissa un                         | appuntamento                                              | X                                     |                                     |
| 6PM                                                                                            |                                     | L'appunt<br><u>Visualizz</u>     | tamento è stato salvato.<br>za/modifica in Google Calenda | ar o rimani qui.                      |                                     |
| , 7PM                                                                                          |                                     |                                  |                                                           |                                       |                                     |
| 8PM                                                                                            |                                     |                                  |                                                           |                                       |                                     |
| SPM                                                                                            |                                     | /                                |                                                           |                                       |                                     |

Il giorno del colloquio, all'orario desiderato, è sufficiente entrare su Calendar, cliccare sul proprio nome nello spazio prenotato e si aprirà la finestra con invito alla partecipazione (cliccare su partecipa con Google Meet).

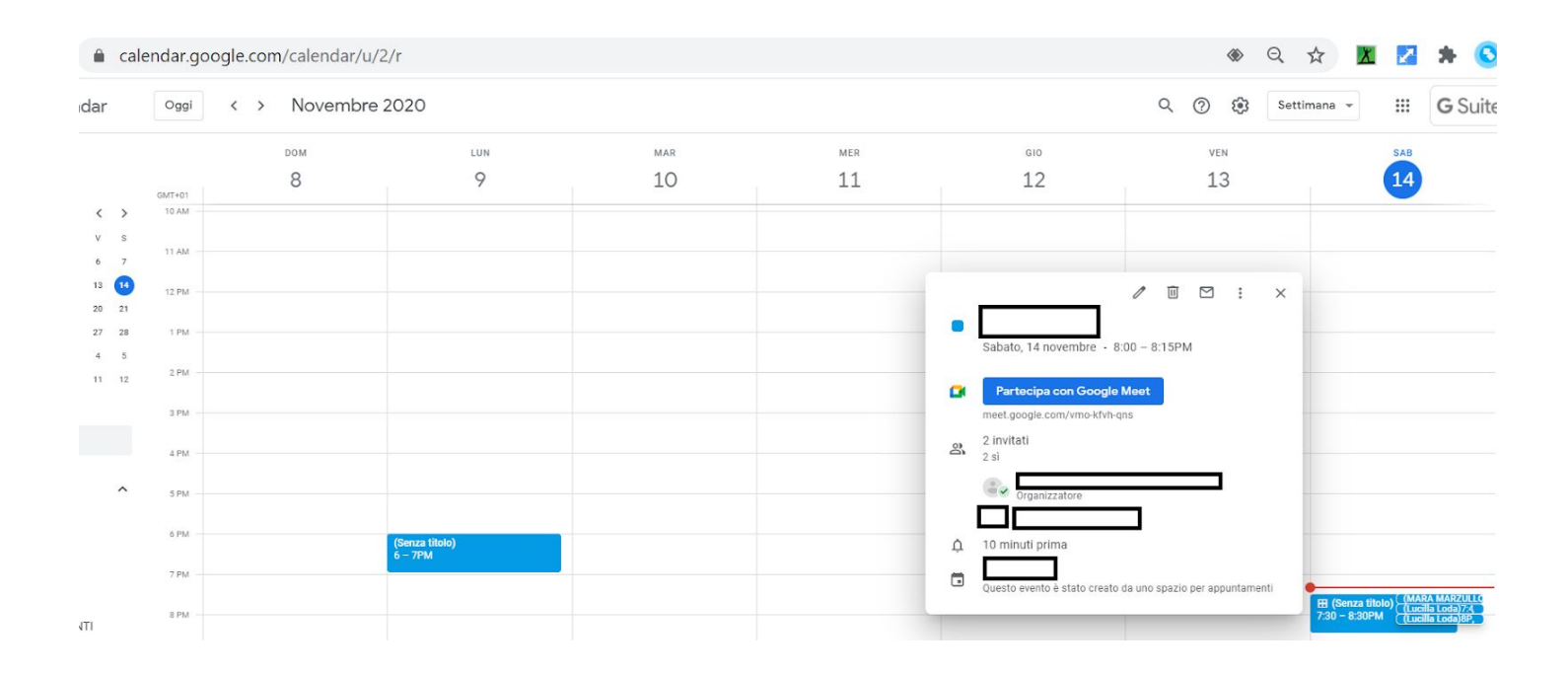